УНИВЕРЗИТЕТ У БЕОГРАДУ ГРАЂЕВИНСКИ ФАКУЛТЕТ ОДСЕК ЗА ХИДРОТЕХНИКУ И ВОДНО ЕКОЛОШКО ИНЖЕЊЕРСТВО

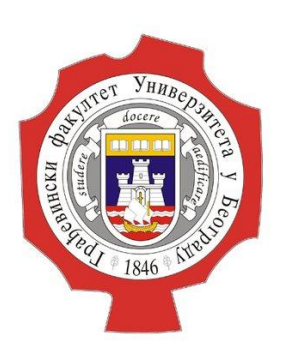

#### ДОКТОРСКЕ СТУДИЈЕ МЕХАНИКА ФЛУИДА – НАПРЕДНИ КУРС

### МОДЕЛИРАЊЕ ИСТИЦАЊА КРОЗ ПРОПУСТ ПРИМЕНОМ СОФТВЕРА iRIC

Ментори: Проф. др Душан Продановић Доцент др Дамјан Иветић Студент: Иван Јелић

Београд, 2021.

## 5. Закључак

- 4. Резултати прорачуна у моделу
- 3. Поступак израде модела 🖉
- 2. "Ручни прорачун"
- 1. Опис и циљ задатка

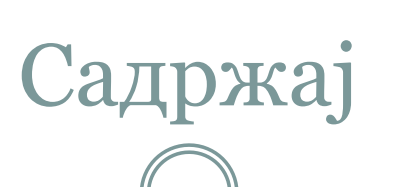

Креирање мреже
Задавање параметара
Задавање препреке

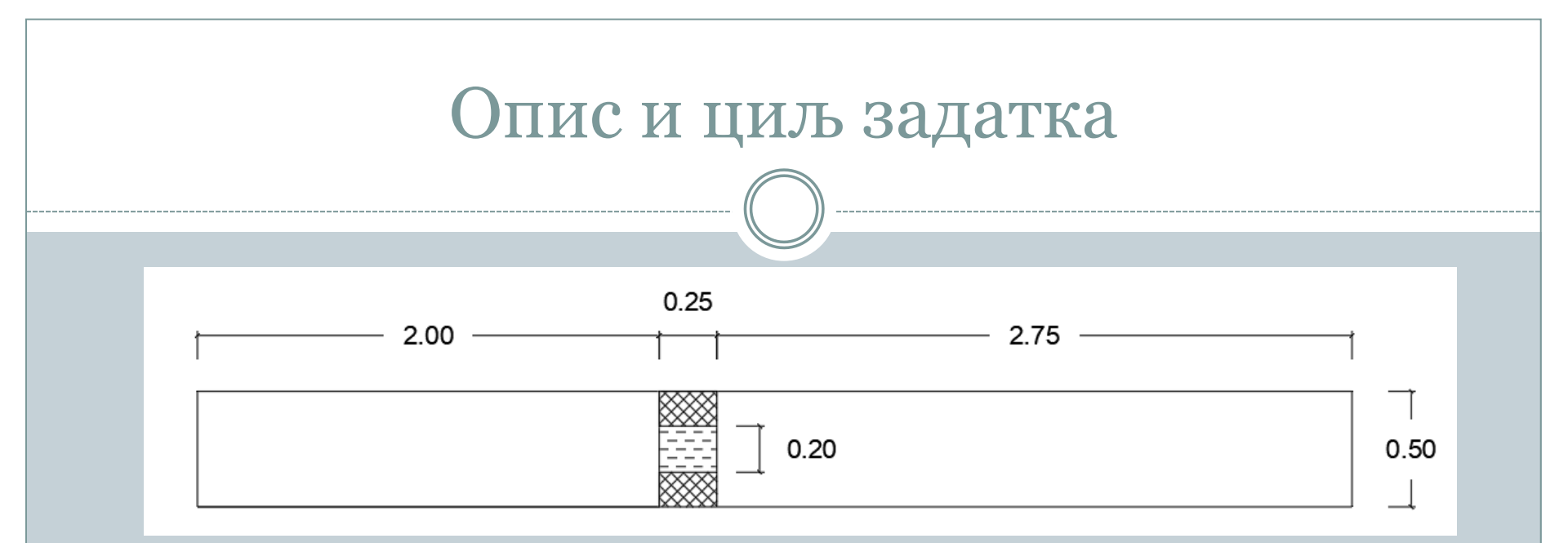

- Геометрија канала:
- Призматичан канал
- Дужуна L= 5m
- Ширина B= 0.5m
- Геометрија пропуста:
- Правоугаони попречни пресек
- Ширина пропуста Bp= 0.2m
- Дужина пропуста Lp= 0.25m

Услови течења: Проток Q=10L/s Низводна дубина добијена ручним прорачуном Hniz=0.0591m

### ТРАЖИ СЕ

Упоредити вредности дубине воде добијене путем

- 1. програма,
- 2. ручног прорачуна

# "Ручни прорачун"

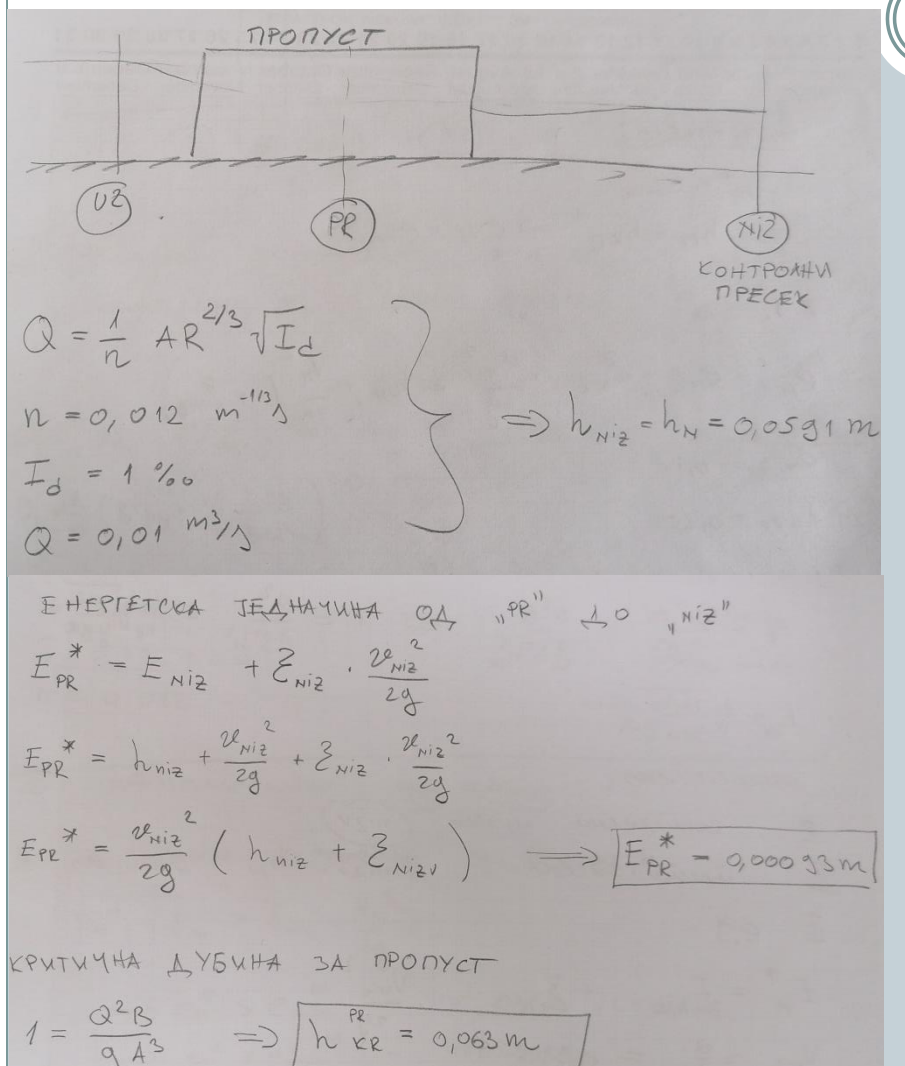

- 1. Усваја се контролни пресек на низводном крају
- Коришћењем Шези Манингове једначине за познате геометријске карактеристике канала, проток, храпавост, нагиб дна, одређена је нормална дубина на низводном крају
- 3. За низводни пресек одређује се брзина Vniz
- 4. Претпоставља се непотопљено течење (Hpro=Hkr)
- 5. Поставља се енергетска једначина од пресека "PR" до прескеа "NIZ" (Epr\*)
- 6. Одређује се критична дубина за пропуст на основу познате геометрије пропуста (Hkr)

# "Ручни прорачун"

5P3WHA HA MPECEKY "PR" :  $2e_{PE} = \frac{Q}{B_{PE} \cdot h_{KE}} \implies 2e_{PE} = 0.79 \frac{M}{3}$ Q1PEJUBAILE Emin  $E_{min}^{PR} = h_{RR}^{PR} + \frac{v_{PR}^2}{2q} = 7 \left[ E_{min}^{PR} = 0,035 \text{ m} \right]$  $E_{PR}^{*} < E_{min}^{PR} \implies nPETROCTABKA O HENOTORIAEHOM MCTULABY KOS NPORYCT JE$ TAYHA  $\implies$   $h_{PR} = h_{KR} = 0,063 \text{ m}$ Vpr = 0,79 M/3 EHEPTETCKA JESHAYUHA OS , UZ BO ,PR"  $h_{u2} + \frac{2k_{u2}^2}{2g} = E_{min}^{PR} + \frac{3}{2} \frac{R}{2g} \cdot \frac{2k_{u2}^2}{2g} = h_{u2} = 0.095 \text{ m}$  $\mathcal{V}_{v2}^{2} = \frac{\alpha^{2}}{(B \cdot h_{v2})^{2}}$ 

- Одређује се брзина на пресеку "PR" за непотопљено истицање
- Одређује се Emin,pr и упоређује се са Epr\* да би се одредило да ли је претпоставка о непотопљеном истицању тачна
- Поставља се енергетска једначина од пресека "UZ" до пресека "PR" и из ње добијамо вредност Huz

| Поступак израде мо                                                                                                    | одела-креира                                                                                                    | <b>ње мреже</b><br>– п ×                                             |
|----------------------------------------------------------------------------------------------------|----------------------------------------------------------------------------------------------------|----------------------------------------------------------------------|
| RIC Start Page<br>iRIC<br>Welcome to iRIC!<br>IC can simulate rivers from to<br>Start Simulation Project<br>Create New Project<br>Recent Solvers: | <ul> <li>? ×</li> <li>Colorado River to the Nile.</li> <li>Support</li> <li>Popen Project File</li> <li>Recent Projects:</li> </ul>                                                                                                    | Након покретања<br>програма iRIC<br>појављује се<br>искачући прозор. |
|                                                                                                    | <ul> <li>Fluidi<br/>C:DUsersDIskeDFluidiDFluidi.ipro</li> <li>PROBA3<br/>C:DUsersDIluidiDIRICDPROBA3.ipro</li> <li>Fluidi<br/>C:DUsersDIskeDFluidiDFluidi.ipro</li> <li>Model isticanje kroz propust<br/>C:DUsersDIvanDDesktopanDDesktopDModel istic</li> <li>PROBA33<br/>C:DUsersDIvanDDesktopDPROBA33.ipro</li> </ul> | Левим кликом<br>миша изаберемо<br>"Create New<br>Project"            |
| Ready                                                                                                    |                                                                                                    | X:                                                                   |

| IRIC 3.0.19.6351           File         Import         Calculation Condi           Image: Second second second | tion Simulation Calculation Result V<br>@   [Yːːː t͡ːº   Yːːː ᠯːːː ᠯːːː ᠯːː * 🔺 🔺 🛔                                                                                                    | iew Option Help<br>♥ 🔍 <<br>♥ ++ ++ ‡ ‡   ▶ 🖩   2 🛤 💁 20 🛍 🚝 🛄 🔗 🖰                                                                                                    |                                                                                                    |
|----------------------------------------------------------------------------------------------------|----------------------------------------------------------------------------------------------------|----------------------------------------------------------------------------------------------------|----------------------------------------------------------------------------------------------------|
|                                                                                                    | Select Solver         When you create a new project,         Culvert Analysis Program         CERID v1.1         DHABSIM 1.1.1         Elimo         EvaTRIP v3.0         FaSTMECH         Mflow_02_iric3_v311 64 bit for iRI         Morpho2DH v1.0         Nays2D Flood v5.0 64 bit         Nays2DH iRIC.3x 1.0 64bit         Nays2DW v1.1 x64         River2D         Slope-Area Computation Program         SRM         SToRM | you have to select the solver to use for calculation. Please select a solver, and press "OK" button.          Basic Information         Name       NaysCUBE v3.43.60         Version       3.43.60         Copyright Ichiro Kimura         Release       2020/12/03         Homepage       http://i.ric.org/         Description       License         "NaysCUBE" is an analytical solver for calculation of unsteady three-dimensional open channel flows, riverbed deformations and driftwood behavior using boundary-fitted coordinates within generalized curvilinear coordinates. The solver's prototype, which only included clear water flow model with a linear RANS model, was initially developed by Associate Professor Ichiro Kimura of Hokkaido University in the 2000s (At that time, he was a lecturer in Yokkaichi University).         After then, a lot of improvements and modifications have been made, such as, inclusion of bed morphology with bedload transport model, introduction of a second order non-linear k-epsilon turbulence model, adoptions of several kinds of boundary conditions (B.C., symmetric B.C., etc.), incorporation of third order spatial difference scheme (TVD-MUSCL), consideration of emerged and submerged vegetation model, consideration of emerged and submerged vegetation model, consideration of emerged and submerged obstacles, etc. All those modifications and new components have been developed by Ichiro Kimura of Hokkaido University.         This model has an established reputation for calculation of unsteady three-dimensional open channel flows accompanied with free surface oscillation and bed feormation. The basic model for NaysCUBE has been shown as a powerful tool for analyzing flows around river structures, such | <ul> <li>Из падајуће<br/>менија<br/>изаберемо<br/>софтвер<br/>"NaysCUBE<br/>v3.43.60" и<br/>кликнемо<br/>дугме "ОК".</li> </ul> |
|                                                                                                    |                                                                                                    | OK Cance                                                                                                    | 1                                                                                                    |

| 1                                                                                                    |                                                                                                    | )                                                                                                    |                                              |
|----------------------------------------------------------------------------------------------------|----------------------------------------------------------------------------------------------------|----------------------------------------------------------------------------------------------------|----------------------------------------------|
| <ul> <li>Import Geographic Data</li> <li>Grid Messured Values Calculation C</li> <li>Select Algorithm to Create Grid</li> <li>Grid Creating Condition</li> <li>Greate Grid</li> <li>Attributes Generating</li> <li>Attributes Generating</li> <li>Attributes Generating</li> <li>Attributes Generating</li> <li>Conderpass cell</li> <li>Conderpass top he</li> <li>Conderpass top he</li> <li>Conderpass top he</li> <li>Conderpass top he</li> <li>Conderpass top he</li> <li>Conderpass top he</li> <li>Conderpass totom</li> <li>Grid Creating Condition</li> <li>Create Grid</li> <li>Attributes Generating</li> <li>Attributes Generating</li> <li>Attributes Mapping</li> <li>Edit</li> <li>Delete</li> <li>Delete</li> <li>Departing</li> <li>Congle Mag (Istance)</li> <li>Google Mag (Istance)</li> <li>Google Mag (Istance)</li> <li>Congle Mag (Istance)</li> <li>Congle Mag (Ist</li></ul> | Indition Simulation Calculation Result View Option Help<br>Calculation Result View Option Help<br>Calculation Result View Option Help<br>Calculation Result View Option Help<br>Calculation Calculation Result View Option Help<br>Calculation Calculation Result View Option Help<br>Calculation Calculation Result View Option Help<br>Calculation Calculation Result View Option Help<br>Calculation Calculation Result View Option Help<br>Calculation Calculation Result View Option Help<br>Calculation Calculation Result View Option Help<br>Calculation Calculation Result View Option Help<br>Calculation Calculation Result View Option Help<br>Calculation Calculation Result Result<br>Calculation Calculation Result Result<br>Calculation Calculation Result Result<br>Calculation Calculation Result<br>Calculation Calculation Result<br>Calculation Calculation Result<br>Calculation Calculation Result<br>Calculation Calculation Result<br>Calculation Calculation Result<br>Calculation Calculation Result<br>Calculation Calculation Result<br>Calculation Calculation Result<br>Calculation Result Result<br>Calculation Calculation Result<br>Calculation Calculation Result<br>Calculation Result<br>Calculation Result<br>Calcu | ✓       ✓       Groups         Croups       Channel Shape       Groups         Channel Shape       Groups       Grid Patern of Zigzag Channel         Channel Shape       Groups       Grid Patern of Zigzag Channel         Upstream and Downs       Width Variation       Sectional Shape         Width Variation       Bed Condition       Consource Section Pattern       Fararel to Mark         Midth Variation       Bed Condition       Consource Section Pattern       Fararel to Mark | · ●<br>· · · · · · · · · · · · · · · · · · · |
|                                                                                                    | ×                                                                                                    | Reset Create Grid                                                                                                    | Cancel                                       |

|                                                                                                    | ſ                                                                                                    |                                                                                                    |
|----------------------------------------------------------------------------------------------------|----------------------------------------------------------------------------------------------------|----------------------------------------------------------------------------------------------------|
| Groups<br>Channel Shape<br>Cross Sectional Shap<br>Channel Shape Para<br>Bed and Channel Sha<br>Upstream and Downs<br>Width Variation<br>Bed Condition | Single Cross Section         Width(m)         Number of Grid in Lateral Direction         Compound Channel         Numbers of Grids         Left Floodplain         Single Channel         Single Floodplain         Single Theodplain         Water Channel         Right Floodplain         Single Compound Channel         Numbers of Grids in Low Water Channel         Numbers of Grids in Low Water Channel Bank         Simple Compound Channel         Channel Width         Left Flood Channel         Channel Width         Left Flood Channel Width(m)         Right Flood Channel Width(m)         With Straight or Meandering Levees         Total Width(m)         Left Levee Distance from Channel Center(m)         Right Levee Distance from Channel Center(m) | х<br>Ширина канала: 50ст<br>Број ћелија по ширини: 10<br>Величина ћелије:<br>ΔY=5cm=0.05m<br>3<br>3<br>3<br>2<br>2 |

| 5                                                                                                    |                                                                                                    |                                                                                     |
|----------------------------------------------------------------------------------------------------|----------------------------------------------------------------------------------------------------|-------------------------------------------------------------------------------------|
| Groups<br>Channel Shape<br>Cross Sectional Shape Param<br>Channel Shape Parameters<br>Bed and Channel Shape<br>Upstream and Downstream<br>Width Variation<br>Bed Condition | Wave Length of Meander(m)       5         Wave Number       1         Meander Angle(degree)       0         Number of Grids in One Wave Length       100         Levee Meander Parameters       0         Meander Angle(degree)       0         Meander Wave Length(m)       3         Phase Lag from LWC(m)       0         Kinoshita Meander Parameters       10         Additionl Meander Angle(degree)       10         n1(Wave Number of the second term)       3 | Дужина канала: 5m<br>Број ћелија по дужини: 100<br>Величина ћелије:<br>ДХ=5cm=0.05m |

| Пост                                                                                                    | упак израде мо                                                                                                    | одела | а- кре                                                                                                    | ирање мреже                                                                                                    |
|----------------------------------------------------------------------------------------------------|----------------------------------------------------------------------------------------------------|-------|----------------------------------------------------------------------------------------------------|----------------------------------------------------------------------------------------------------|
| (                                                                                                    | 6                                                                                                    |       |                                                                                                    | $\neg$                                                                                                    |
| Groups     Channel Shape     Cross Sectional Shape Pa     Channel Shape Parameters     Bed and Channel Shape     Upstream and Downstre     Width Variation     Bed Condition | Initial Bed Shape       Fat (no bar)       0.01         Lag Btween Bar and Plane Geometry(m)       0.01       0.01         Channel Slope       0.001       0.01         Harufo kahaan ushocu 1 %       0.01       0.01 |       | Groups<br>Channel Shape<br>Cross Sectional Shap<br>Channel Shape Para<br>Bed and Channel Sha<br>Upstream and Downs<br>Width Variation<br>Bed Condition | Add straight channel in upstream and downstream<br>Number of Adding Sections in Upstream End<br>Inter of Adding Sections in Downstream End<br>Inter of Adding Sections in Downstream End<br>Inter of Adding Secti |
| Reset                                                                                                    | Create Grid Cancel                                                                                                    | [     | Reset                                                                                                    | Create Grid Cancel                                                                                                    |

| Посту                                                                                                    | упак израде м                                                                                                    | юдела | - креира                                                                                                    | ње мреже                                                                                                    |
|----------------------------------------------------------------------------------------------------|----------------------------------------------------------------------------------------------------|-------|----------------------------------------------------------------------------------------------------|----------------------------------------------------------------------------------------------------|
|                                                                                                    | 3                                                                                                    |       | (                                                                                                    | 9                                                                                                    |
| ✔ Grid Creation          Groups       Channel Shape         Cross Sectional Shape Parameters       Bed and Channel Shape         Upstream and Downstream Co       Width Variation         Bed Condition       Bed Condition | Width Variation       Constant Width         Width Variation Type       Both Banks         Width Deviation(m)       0.05 |       | ✔ Grid Creation          Groups       Channel Shape         Cross Sectional Shape Parameters       Channel Shape         Upstream and Downstream Conditi       Width Variation         Bed Condition       Bed Condition | Low Water Channel         Bed Condition         Roughness Definition         Not Specified         Roughness Value         O.02         Floodplain         Bed Condition         Not Specify         Roughness Value         O.02    Henokpetho Hot Specify |
| Reset                                                                                                    | Create Grid Cancel                                                                                                    |       | Reset                                                                                                    | Create Grid Cancel                                                                                                    |

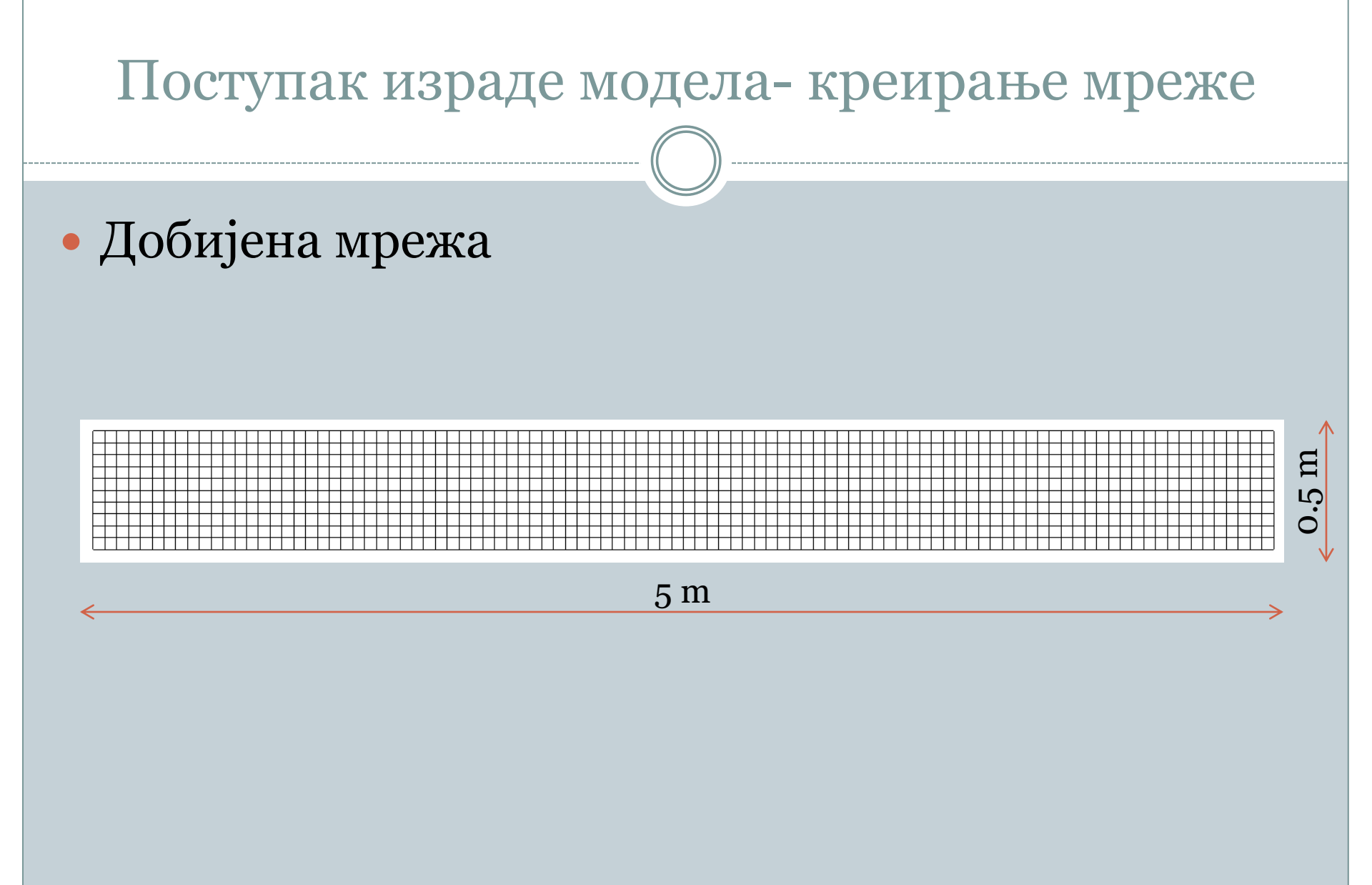

|                                                                                                    | упак изра                                                                                                    | де модела- :                                                                                                    | задавање                                                                                                    | параметара                                                                                                    |
|----------------------------------------------------------------------------------------------------|----------------------------------------------------------------------------------------------------|----------------------------------------------------------------------------------------------------|----------------------------------------------------------------------------------------------------|----------------------------------------------------------------------------------------------------|
| File       Import       Geographic Data       Grid       Met         Image: Image: | sured Values Calculation Condition Simulation Calculation Res<br>Try Tx Setting Calculation Condition<br>Import<br>Export<br>Calculation Condition<br>Calculation Condition<br>Calculation Condition<br>Calculation Condition<br>Calculation Condition<br>Mumber<br>Fixed or<br>Turbuler<br>Spatial S<br>Bed Conditions<br>Vegetation Condit<br>Boundary condit<br>Hot start conditions<br>Additional output<br>Initial topography<br>DriftWood advan<br>DriftWood advan<br>DriftWood advan<br>DriftWood advan<br>ChriftWood advan<br>DriftWood advan<br>ChriftWood advan<br>ChriftWood advan<br>ChriftWood advan<br>ChriftWood advan<br>ChriftWood advan<br>ChriftWood advan<br>ChriftWood advan<br>DriftWood advan<br>DriftWood advan. | ault View Option Help  Time To the second second se | <ul> <li>Бројћелија по ве<br/>Нелинеаран мод</li> <li>Вајс Раганетез</li> <li>Calculation Condition</li> <li>Groups</li> <li>Basic Parameters</li> <li>Time Conditions</li> <li>Inlet Discharge and Outlet Wa<br/>Depth and Wet-Dry Conditions</li> <li>Roughness Conditions</li> <li>Bed Conditions</li> <li>Boundary conditions</li> <li>Hot start conditions</li> <li>Hot start conditions</li> <li>Hot start conditions</li> <li>Additional output files</li> <li>Initial topography correction</li> <li>DriftWood advanced</li> <li>DriftWood additional</li> <li>Wind Conditions</li> <li>DAM settinos</li> </ul> | ртикали: 10<br>ел<br>EHCKU YCJIOBU<br>Start Time[s] 0<br>End Time[s] 0<br>File Output Time[s] 0.1<br>Start time of surface move[s] 0.05<br>Start time of bed move[s] 2<br>Variable DT with CFL condition Fixed DT •<br>Coefficient for CFL condition 0.13<br>Time Step[s] 0.001<br>Display output interval 1 € |
|                                                                                                    |                                                                                                    |                                                                                                    |                                                                                                    | X: 0.61528970637256796827 Y: 1.7123235754015511123                                                                                                    |

### Поступак израде модела- задавање параметара

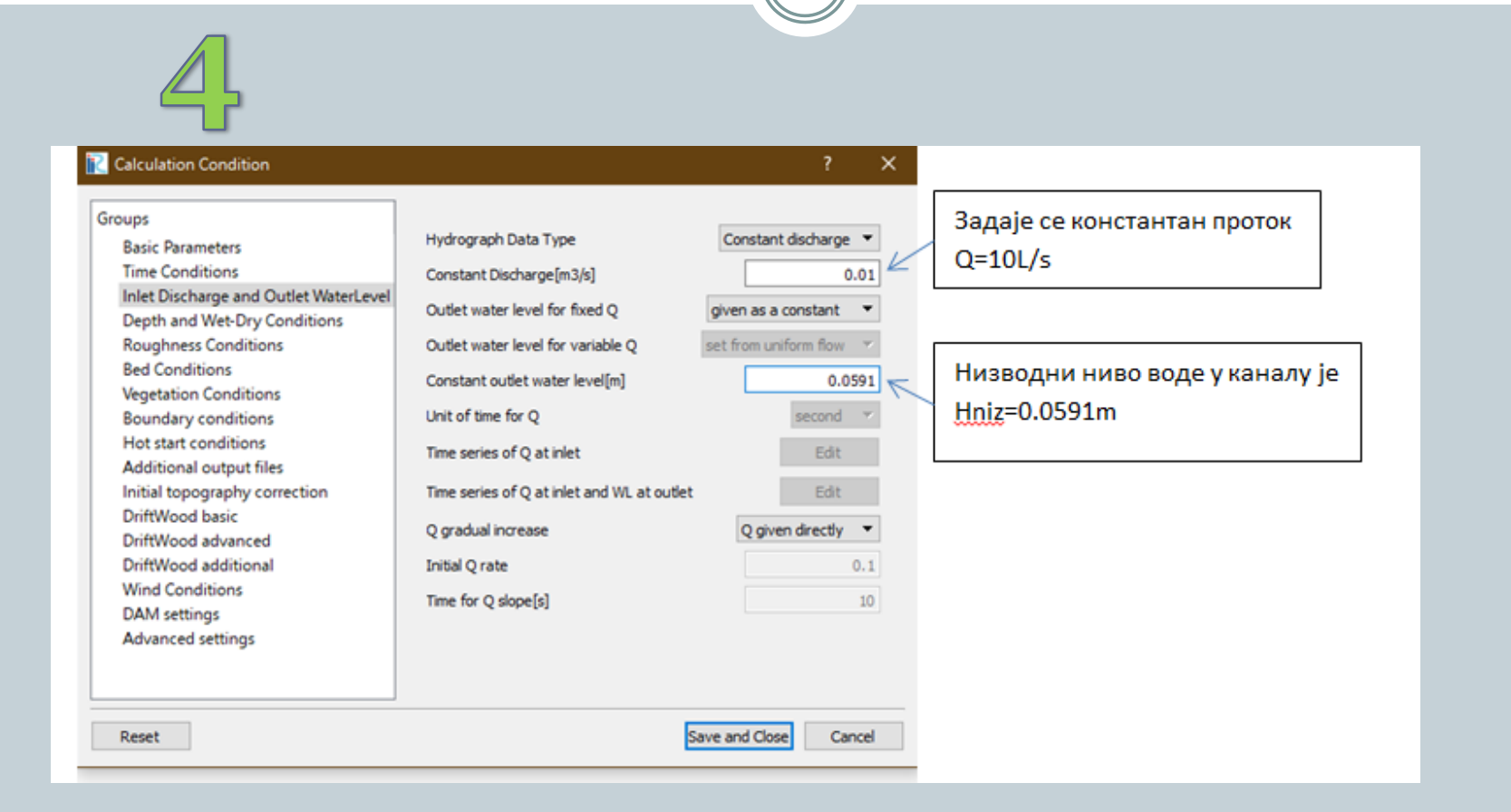

| Поступак израде модел                                                                                                    | па- задавање параметара                                                                                                    |
|----------------------------------------------------------------------------------------------------|----------------------------------------------------------------------------------------------------|
| Image: Second Second | Image: Second State State Sta |

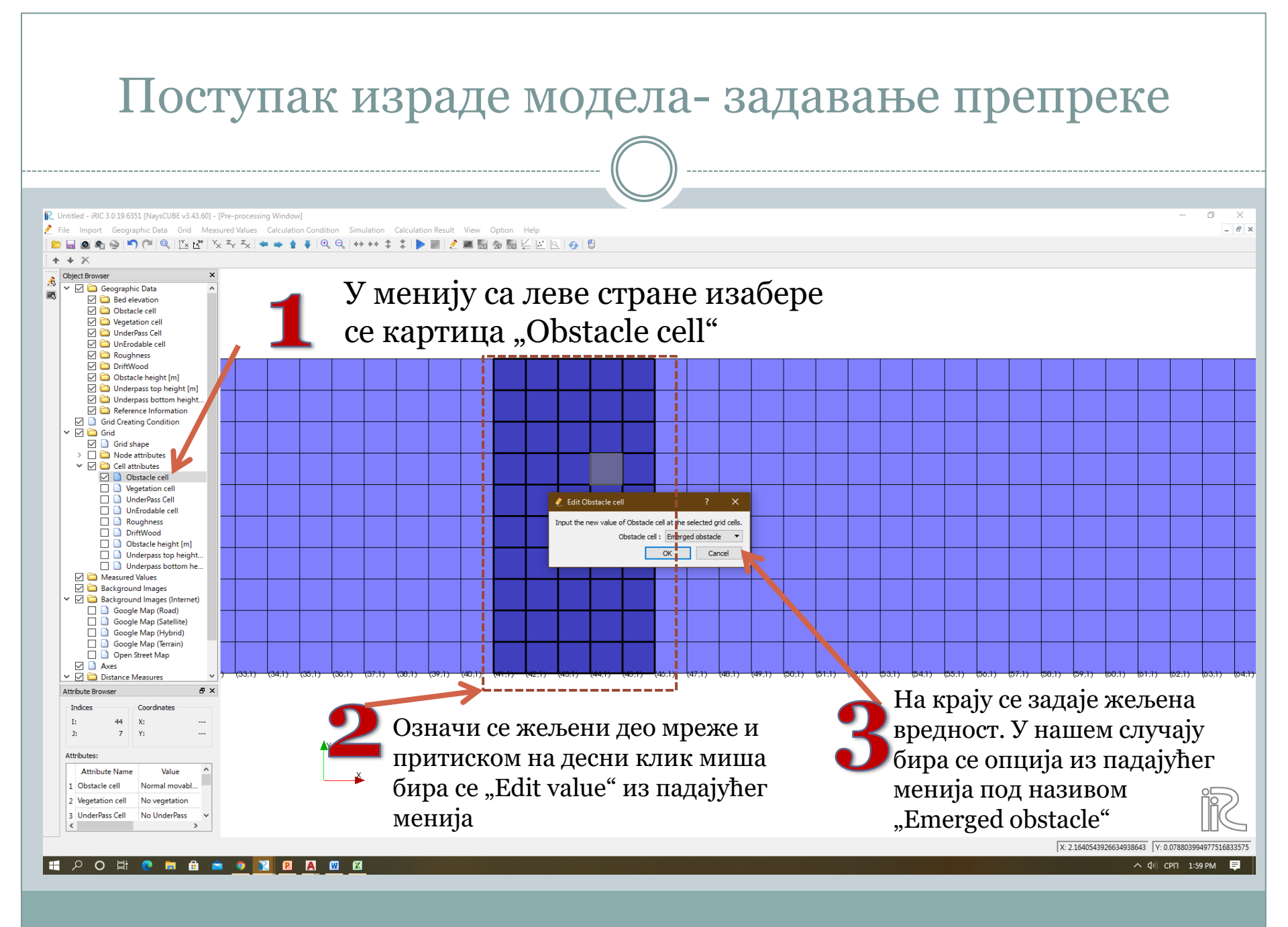

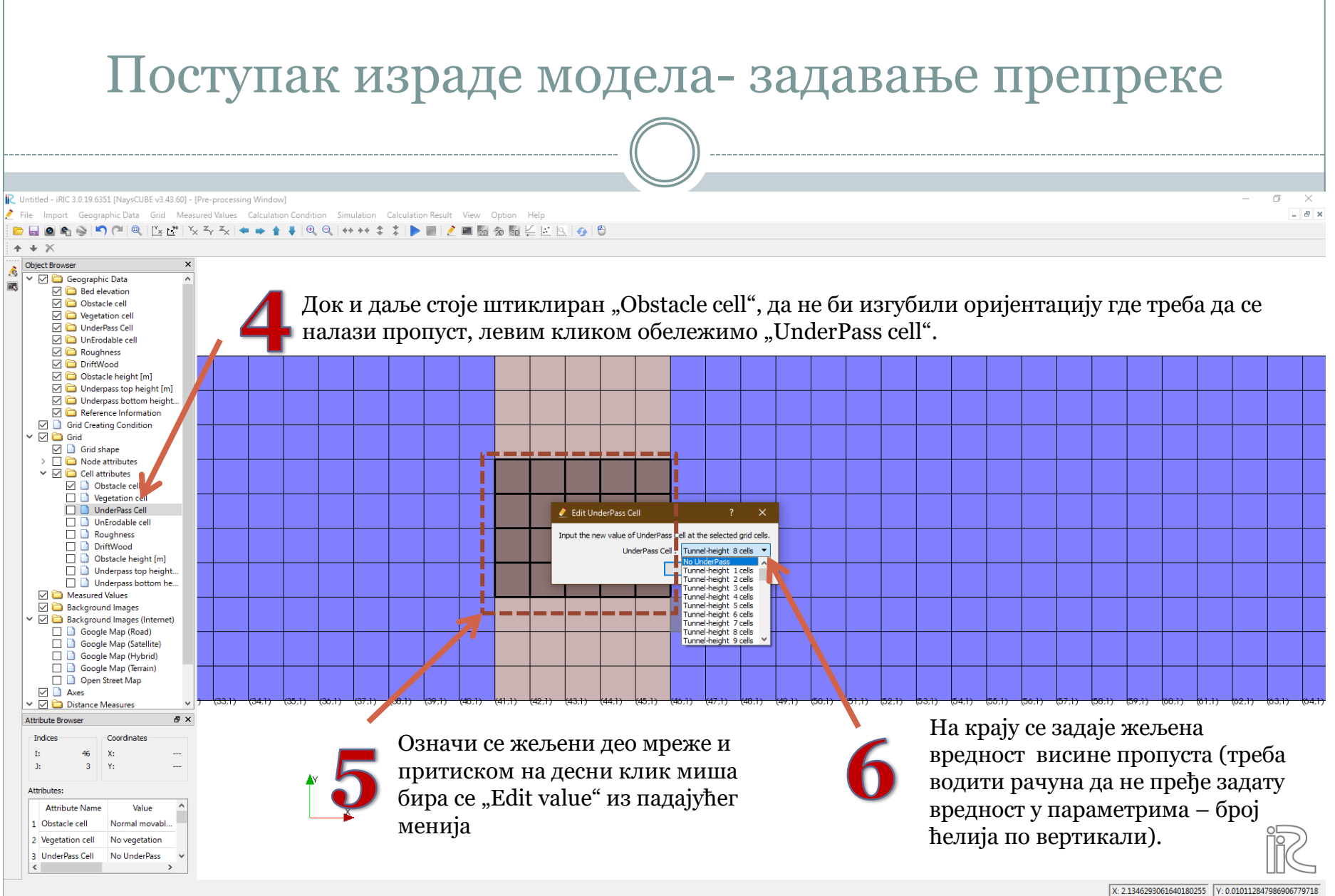

Ħ 🖓 O 🛱 💽 🗖 🗄 💼 💿 🔃 🛛 🗛 🖾 🐼

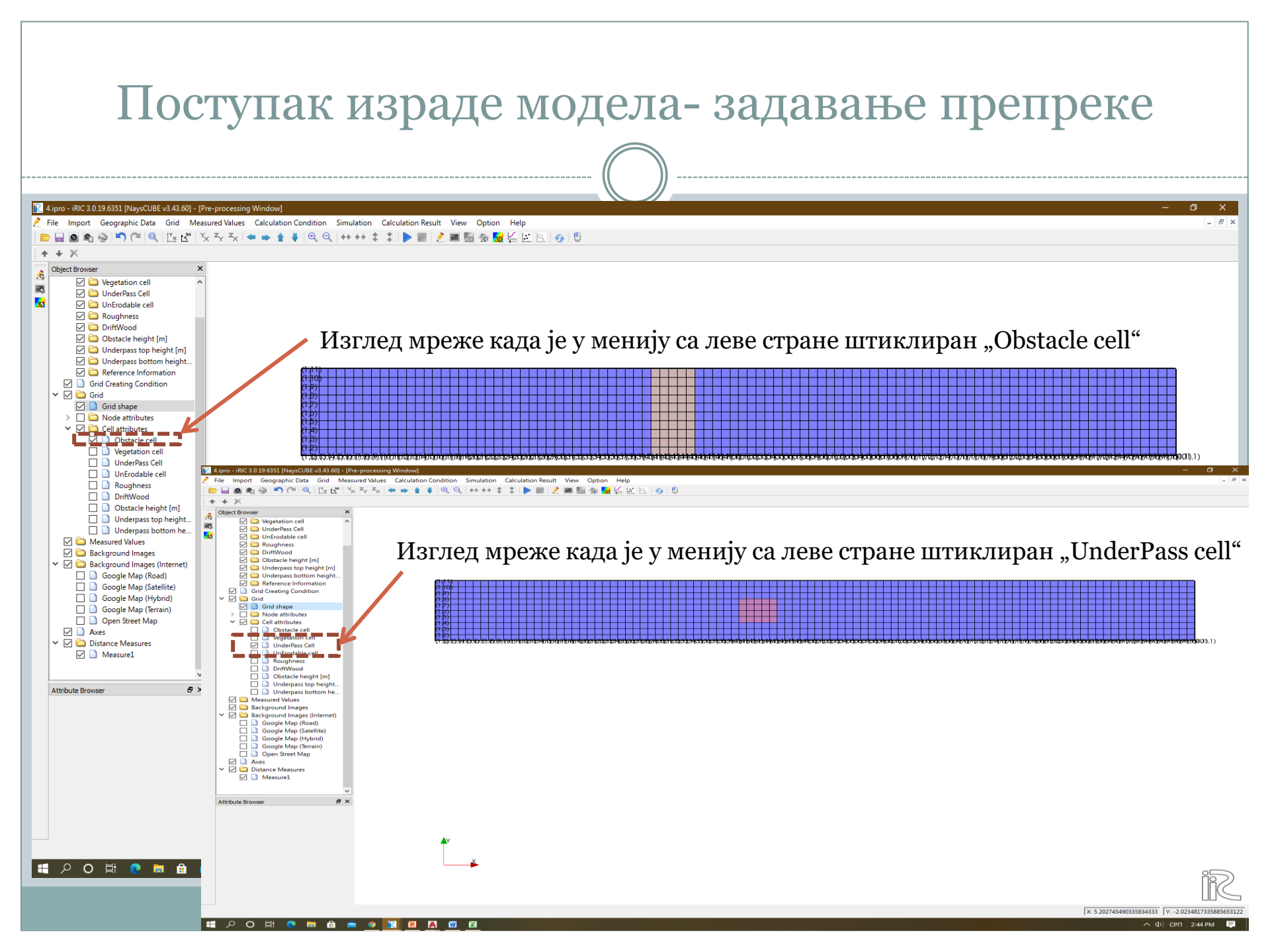

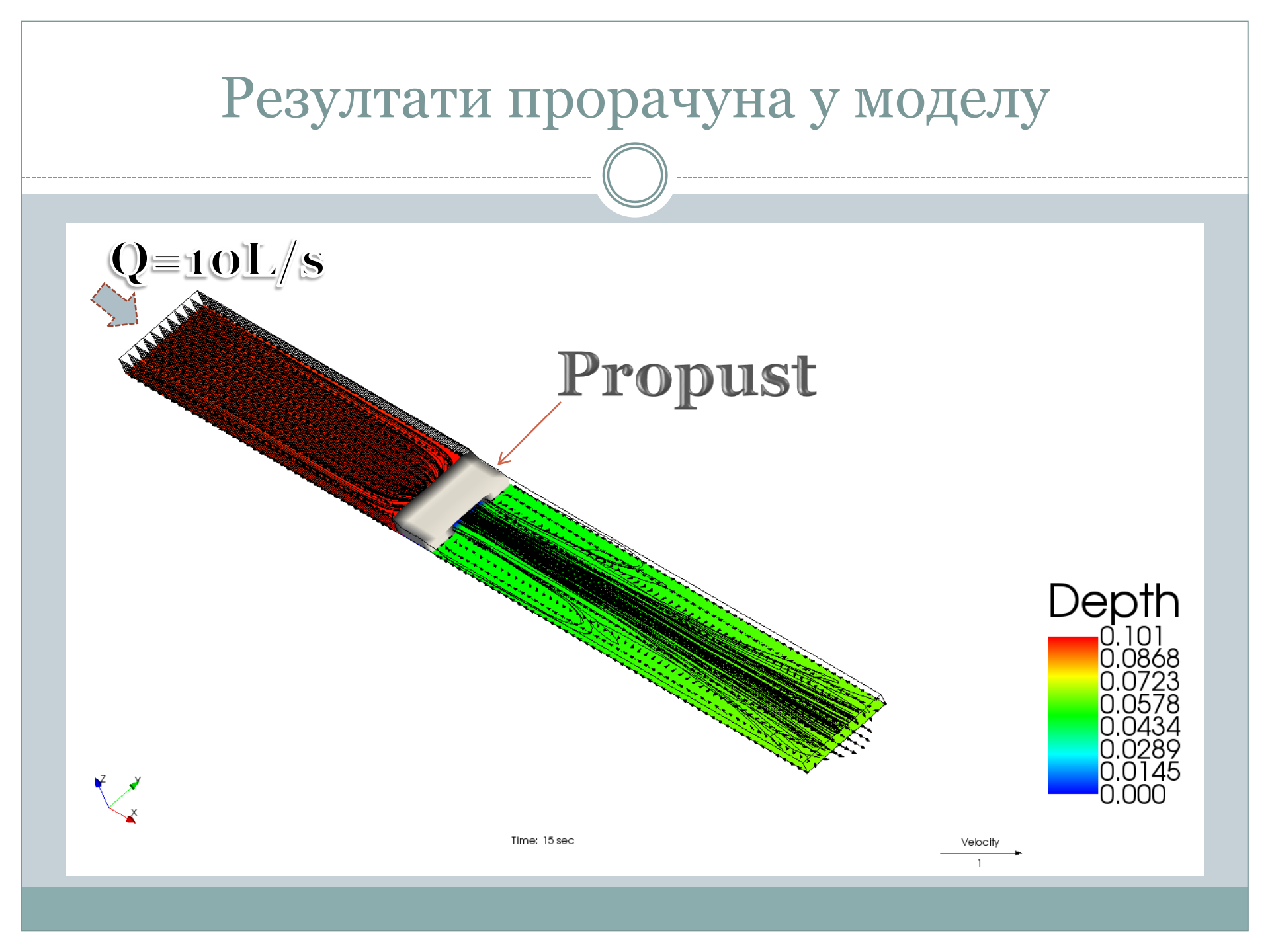

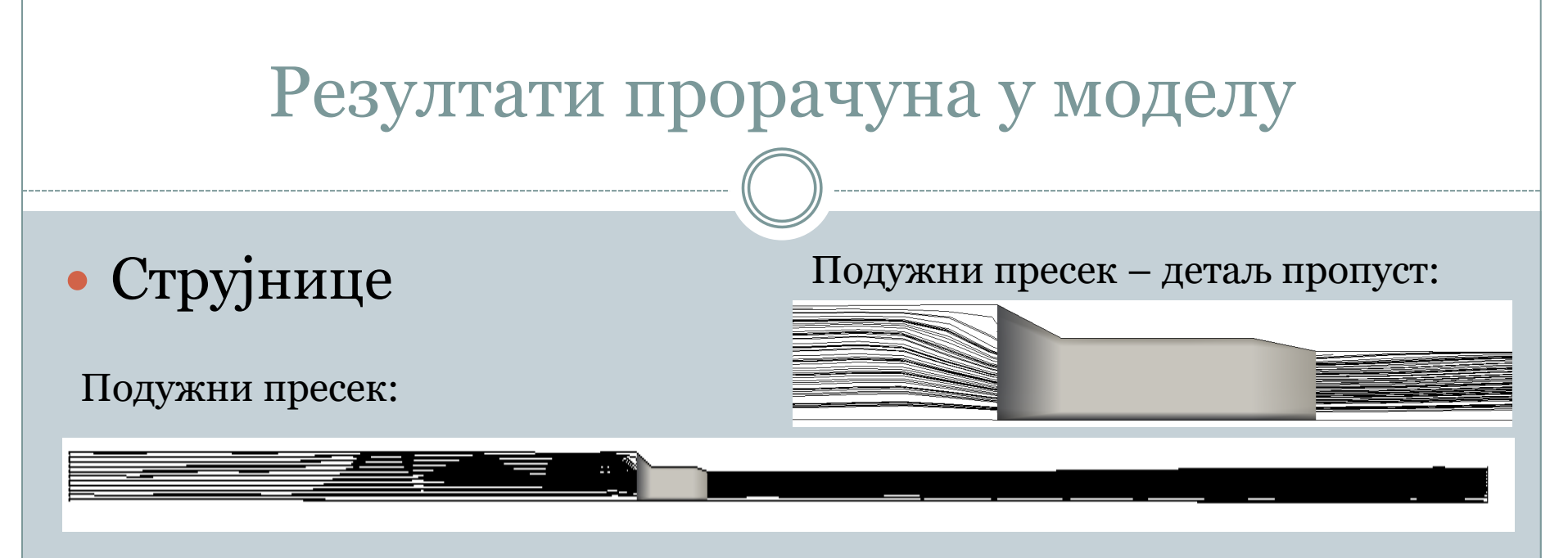

#### Попречни пресек струјница након проласка кроз пропуст:

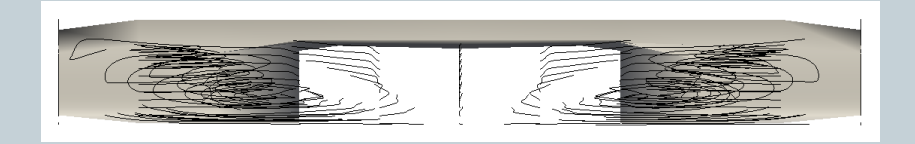

#### Изглед струјница у основи:

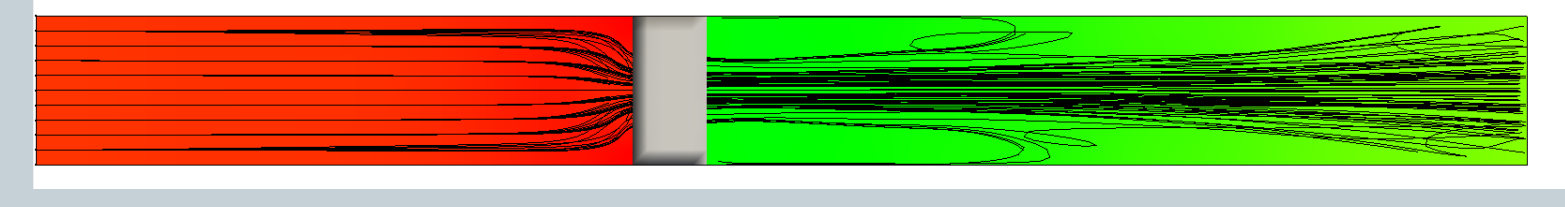

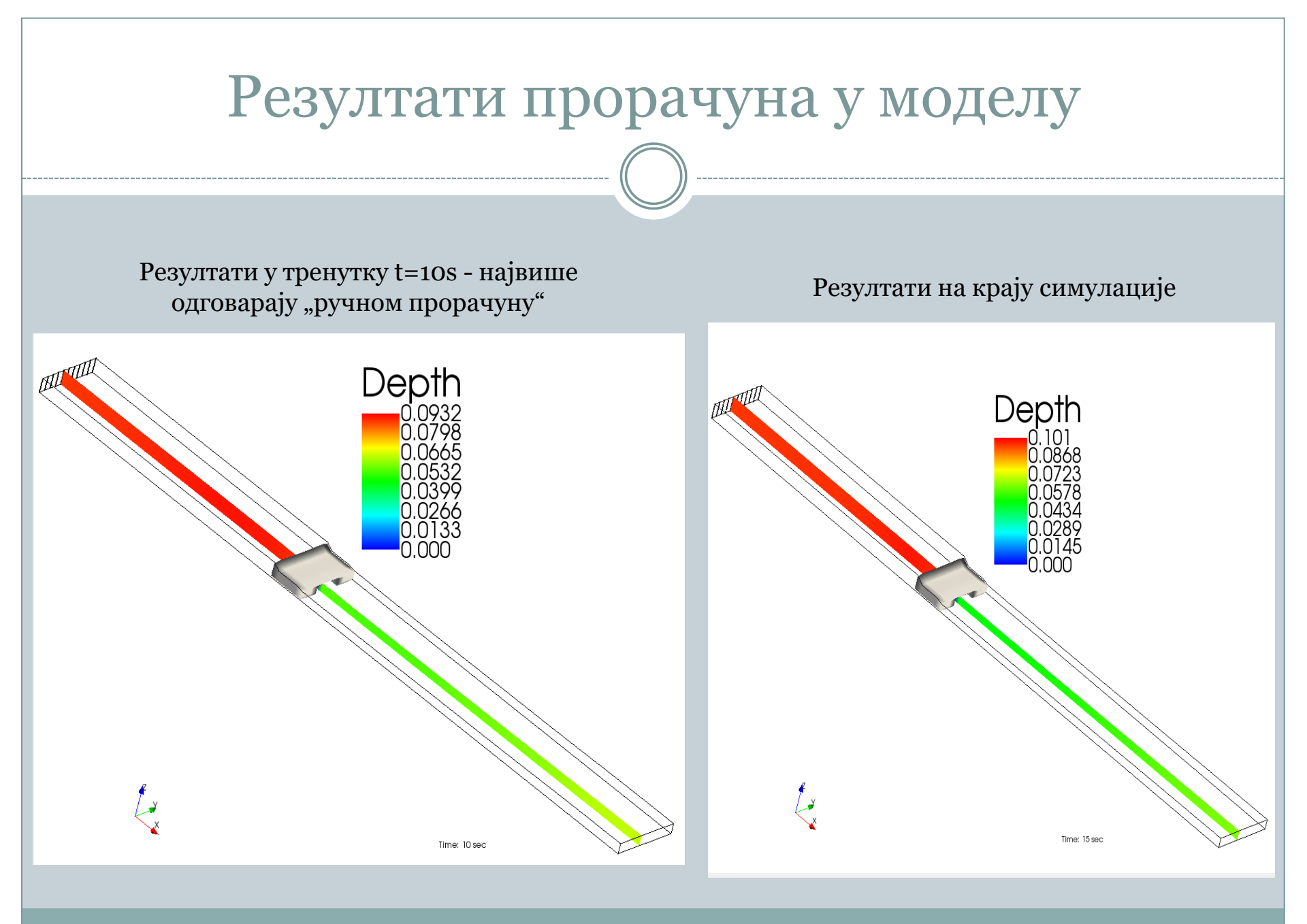

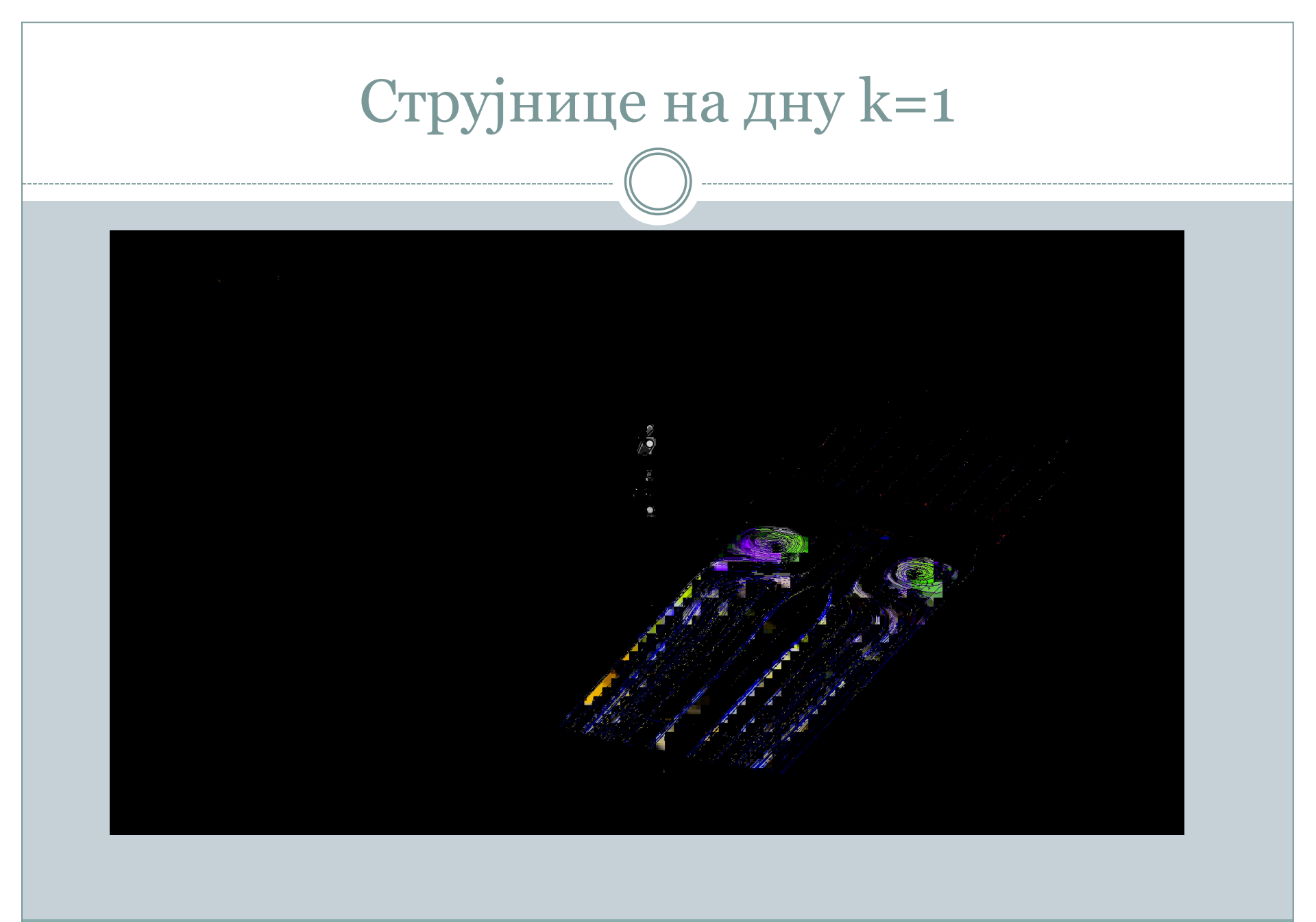

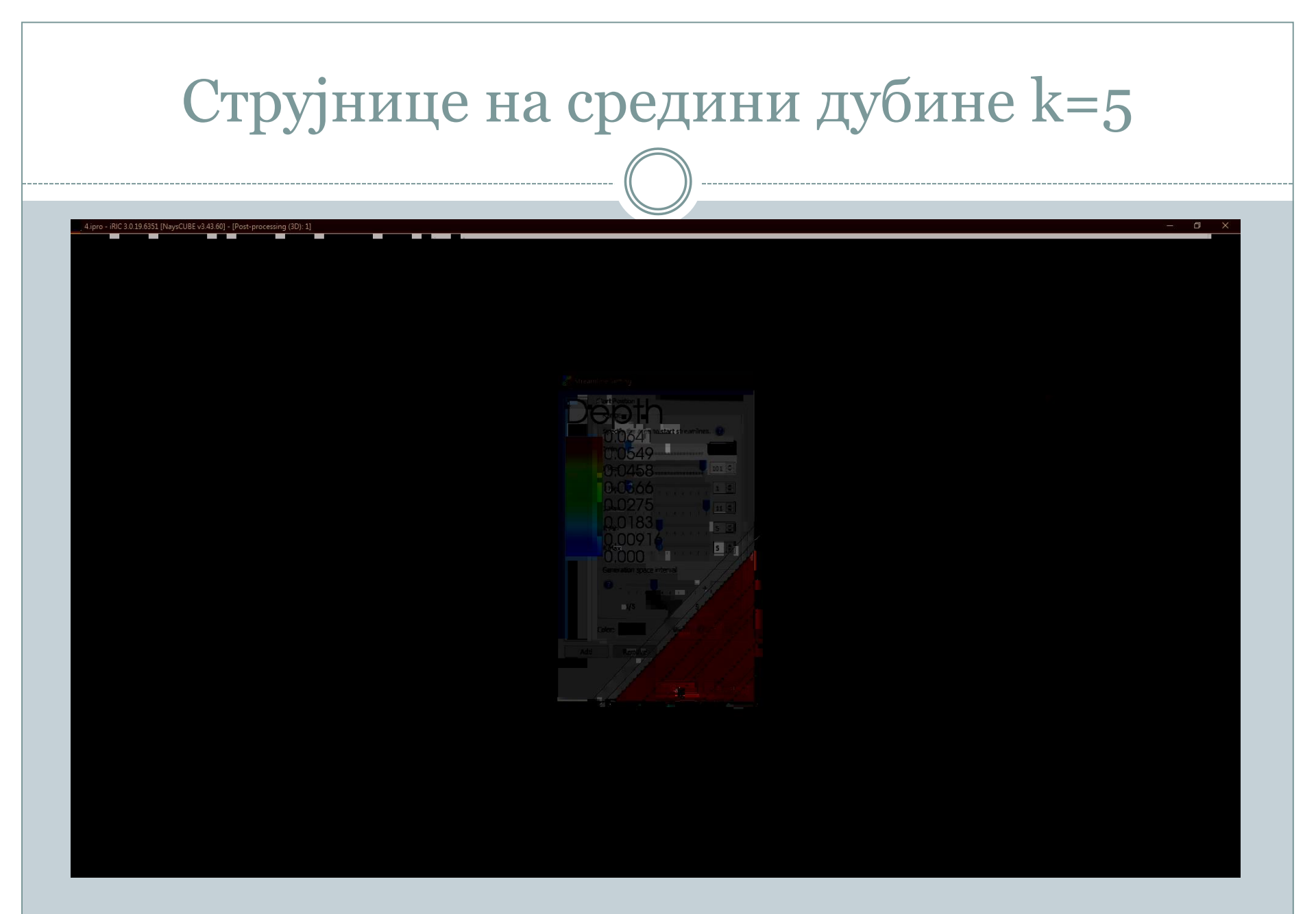

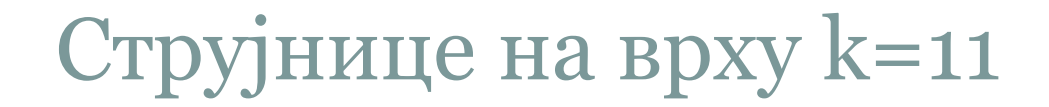

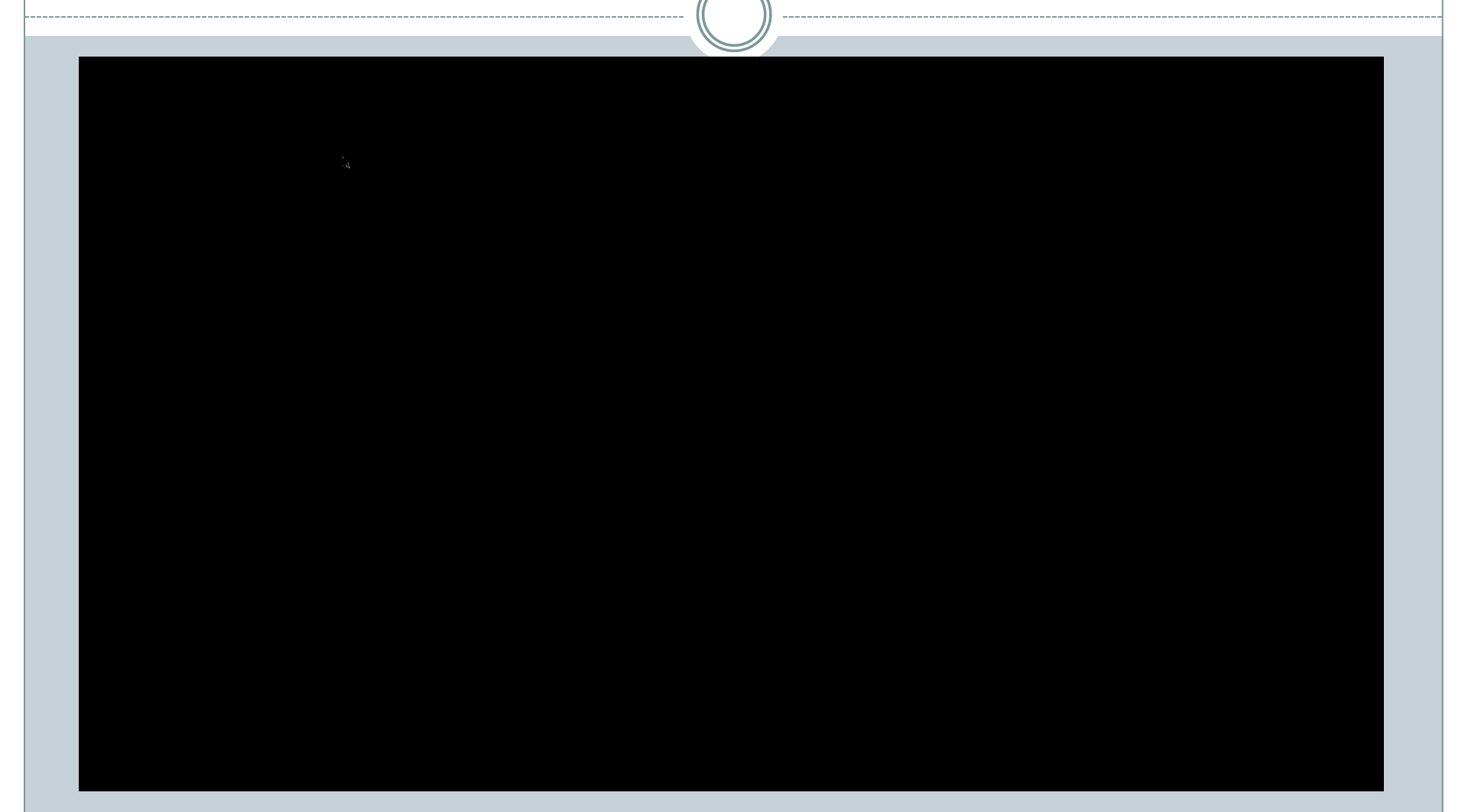

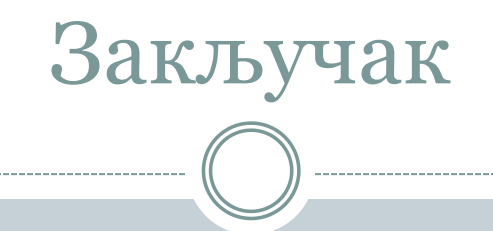

- Јављају се разлике у дубини на узводном делу канала (Hmodel = 0.101 m; Hručno=0.093m – razlika od 8 mm) што је последица усвојеног коефицијента губитка енергије
- Након проласка кроз пропуст јавља се изразито вртложно струјанје по боковима

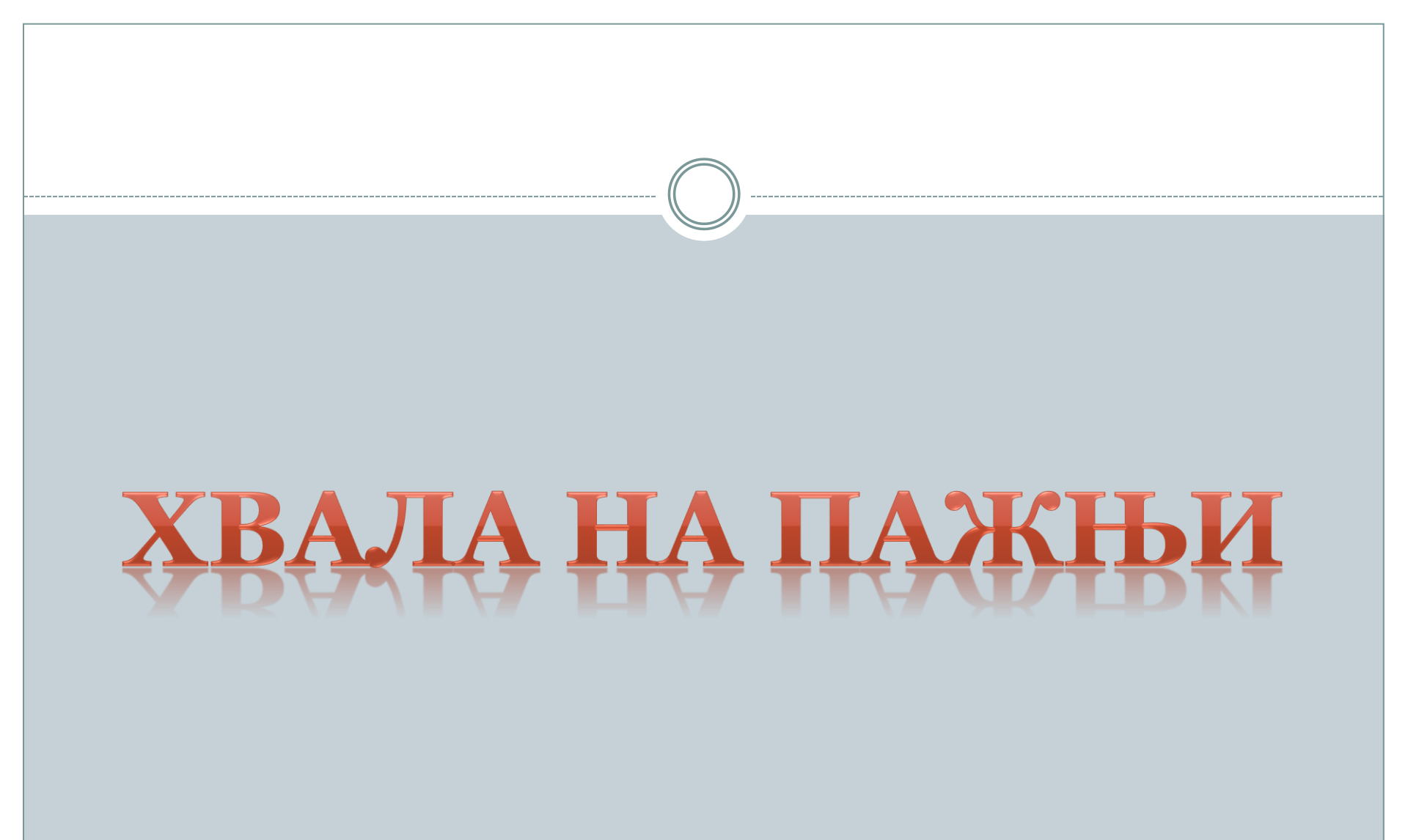